## How to Create an EZCloud Account

- 1) Download and install the EZView App
- 2) At the sign-in page, tap the "Sign-up" button on the bottom left
- 3) Tap "United States" at the top
- 4) Enter your email address
- 5) Tap "Verify"
- 6) Check your email for the 6-digit code
- 7) Enter the 6-digit code in EZView app
- 8) Set your password, following the guidelines stated in the app
- 9) Tap the circle to indicate that you have read and agree to the service agreement
- 10) Tap "Sign Up"

## How to Change your EZCloud Username

- 1) Open the EZView App
- 2) Tap the menu at the top left
- 3) Tap the profile at the top of the menu
- 4) Tap "Username"
- 5) Enter your desired username
- 6) Tap the check mark at the top right to save